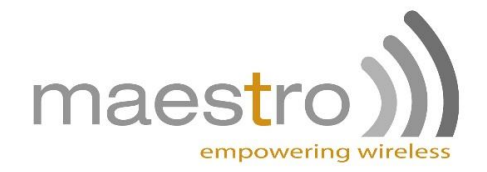

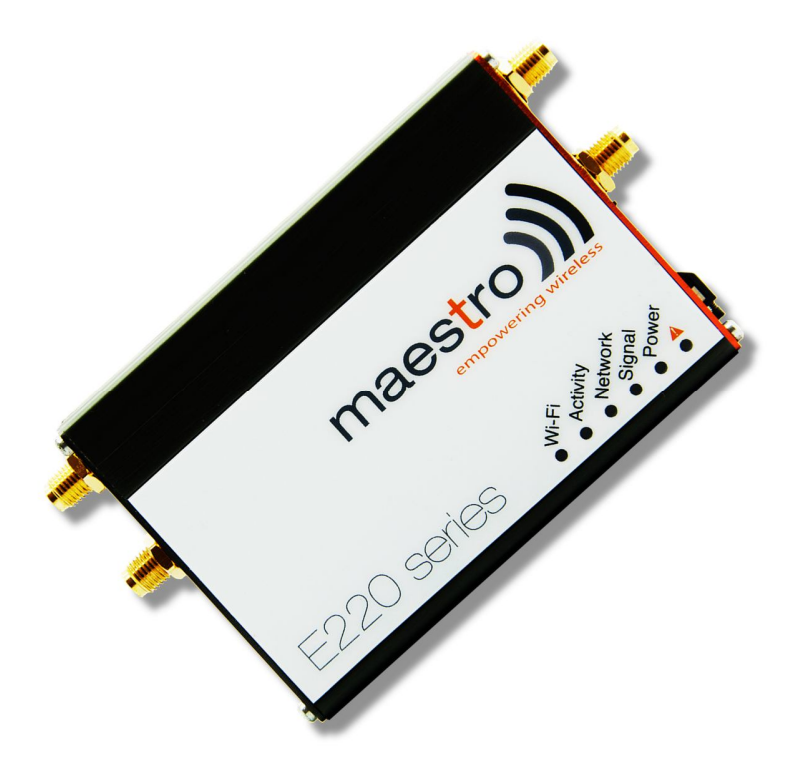

# E220 Series Quick Start Guide V3

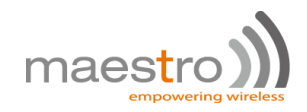

# Table of Contents

| 1.0                                                        | Terms and Conditions                                                                                                    | 3                                                      |
|------------------------------------------------------------|----------------------------------------------------------------------------------------------------|--------------------------------------------------------|
| 2.0                                                        | E220 Series:                                                                                                    | 4                                                      |
| 3.0                                                        | Setup:                                                                                                    | 5                                                      |
| 3.                                                         | Prerequisite                                                                                                    | 5                                                      |
| 3.                                                         | 2 Available Accessories                                                                                                    | 6                                                      |
| 4.0                                                        | Maestro Router Overview                                                                                                    | 7                                                      |
| 4.                                                         | LAN Panel Details                                                                                                    | 7                                                      |
| 4.                                                         | 2 WAN Panel Details                                                                                                    | 9                                                      |
| 4.                                                         | Front Panel Details                                                                                                    | 10                                                     |
| 5.0                                                        | Connecting Maestro Router                                                                                                    | 11                                                     |
| 6.0                                                        | Software Configuration                                                                                                    | 14                                                     |
|                                                            |                                                                                                    |                                                        |
| 7.0                                                        | Conformity                                                                                                    | 17                                                     |
| <i>7.0</i><br>7.                                           | <i>Conformity</i><br>Federal Communications Commission (FCC) Compliance Statemer                                                                                                    | 17<br>nt 17                                            |
| <i>7.0</i><br>7.<br>7.                                     | Conformity<br>Federal Communications Commission (FCC) Compliance Statemer<br>FCC RF Exposure statement                                                                                                    | 17<br>nt 17<br>17                                      |
| <i>7.0</i><br>7.<br>7.<br>7.                               | Conformity<br>Federal Communications Commission (FCC) Compliance Statemer<br>FCC RF Exposure statement<br>ISED Notice                                                                                                    | 17<br>nt 17<br>17<br>17                                |
| 7.0<br>7.<br>7.<br>7.<br>7.                                | Conformity<br>Federal Communications Commission (FCC) Compliance Statemer<br>FCC RF Exposure statement<br>ISED Notice<br>ISED RF Exposure Information                                                                                          | 17<br>nt 17<br>17<br>17<br>18                          |
| 7.0<br>7.<br>7.<br>7.<br>7.<br>8.0                         | Conformity<br>Federal Communications Commission (FCC) Compliance Statemer<br>FCC RF Exposure statement<br>ISED Notice<br>ISED RF Exposure Information<br>Appendix:                                                                             | 17<br>nt 17<br>17<br>17<br>18<br>0                     |
| 7.0<br>7.<br>7.<br>7.<br>7.<br>8.0<br>8.                   | Conformity<br>Federal Communications Commission (FCC) Compliance Statemen<br>FCC RF Exposure statement<br>ISED Notice<br>ISED RF Exposure Information<br>Appendix:<br>Pin Power Cable Schematic                                                | 17<br>nt 17<br>17<br>17<br>18<br>0<br>0                |
| 7.0<br>7.<br>7.<br>7.<br>8.0<br>8.<br>8.                   | Conformity<br>Federal Communications Commission (FCC) Compliance Statemen<br>FCC RF Exposure statement<br>ISED Notice<br>ISED RF Exposure Information<br>Appendix:<br>Pin Power Cable Schematic<br>Power over Ethernet                         | 17<br>nt 17<br>17<br>17<br>18<br>0<br>0<br>0           |
| 7.0<br>7.<br>7.<br>7.<br>8.0<br>8.<br>8.<br>8.<br>8.       | Conformity<br>Federal Communications Commission (FCC) Compliance Statemen<br>FCC RF Exposure statement<br>ISED Notice<br>ISED RF Exposure Information<br>Appendix:<br>Pin Power Cable Schematic<br>Power over Ethernet<br>RS485 wiring diagram | 17<br>nt 17<br>17<br>17<br>18<br>0<br>0<br>1<br>2      |
| 7.0<br>7.<br>7.<br>7.<br>8.0<br>8.<br>8.<br>8.<br>8.<br>8. | Conformity<br>Federal Communications Commission (FCC) Compliance Statemen<br>FCC RF Exposure statement                                                                                                    | 17<br>nt 17<br>17<br>17<br>18<br>0<br>0<br>1<br>2<br>2 |

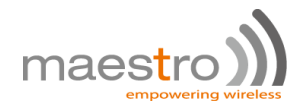

## **1.0 Terms and Conditions**

- 1.1.1 This manual is written without warranty.
- 1.1.2 Maestro Wireless Solutions Ltd. reserves the right to modify or improve the product and its accessories, which can also be withdrawn without prior notice.
- 1.1.3 The company stresses the fact that the performance of the product and its accessories depend on the proper use conditions as well as the surrounding environment.
- 1.1.4 Maestro Wireless Solutions Ltd. assumes no liability for damage incurred directly or indirectly from errors, omissions or discrepancies between the router and this manual.
- 1.1.5 Every effort is made to keep the product and its software up to date and running smoothly. However, Maestro Wireless Solutions Ltd. takes no responsibility for, and will not be liable for the product or its software being temporarily unavailable due to technical issues beyond our control.
- 1.1.6 The above terms and conditions are subject to change without prior notice. The present use of this product implies that the user approves and understands all the above terms and conditions.

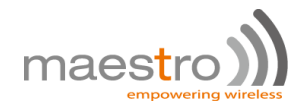

## 2.0 E220 Series:

| Product<br>name Territories / Operators                                       |                               | Bands        | Fall-<br>back<br>mode | Bands   | Cellular Type |  |
|-------------------------------------------------------------------------------|-------------------------------|--------------|-----------------------|---------|---------------|--|
| E224                                                                          | EMEA                          | 3/8/20       | 2G                    | 3/8     | LTE cat. 1    |  |
| E224                                                                          | AT&T, T-Mobile                | 2/4/12       | None                  | N/A     | LTE cat. 1    |  |
| E225 Lite EMEA. Asia                                                          |                               | 1/8          | 2G                    | 3/8     | 3G [1]        |  |
| E225 Lite World                                                               |                               | 1/2/5/6/8/19 | 2G                    | 2/3/5/8 | 3G [1]        |  |
| E225 EMEA, Asia                                                               |                               | 1/8          | 2G                    | 3/8     | 3G [1]        |  |
| E225 Worldwide                                                                |                               | 1/2/5/6/8/19 | 2G                    | 2/3/5/8 | 3G [1]        |  |
| E228                                                                          | 228 Verizon Wireless          |              | None                  | N/A     | LTE cat. 4    |  |
| E228                                                                          | AT&T, Rogers                  | 2/4/5/13/17  | 3G [2]                | 2/5     | LTE cat. 4    |  |
| E228                                                                          | Telstra, Spark                | 3/7/28       | None                  | N/A     | LTE cat. 4    |  |
| E228                                                                          | 228 NTT Docomo                |              | None                  | N/A     | LTE cat. 4    |  |
| E228                                                                          | Korea, Thailand, Brazil, etc. | 1/3/5/7      | None                  | N/A     | LTE cat. 4    |  |
| [1] 7.2Mbps downlink; 5.76Mbps uplink; [2] 43.2Mbps downlink; 5.76Mbps uplink |                               |              |                       |         |               |  |

|--|

## Figure 1: E220 Series: High-speed 3G or LTE router

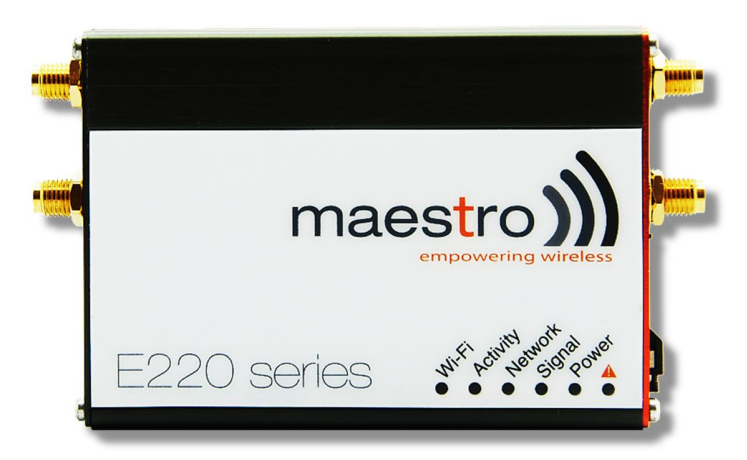

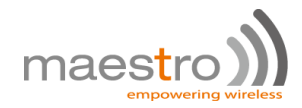

## 3.0 Setup:

#### 3.1 Prerequisite

- 3.1.1 Before installing your E220 Series router, verify you have the following:
  - Router Hardware with:
    - Active sim card
    - Ethernet cable
    - Wi-Fi and cellular antennas
  - Computer equipped with:
    - Windows, Mac or Linux operating system.
    - o Ethernet port or Wi-Fi connectivity and Internet service
    - Web browser such as Internet Explorer 8+ or Google Chrome, Mozilla Firefox or Safari to access the Maestro Web Admin Console
    - DHCP set to enable.
- 3.1.2 To enable DHCP, do the following:
  - From the Start menu, select Control Panel > Network and Sharing Center and then select the existing connection.
  - The Network Connection Status dialog box appears. Click Properties > double click Internet Protocol Version 4 (TCP/IPv4).
  - The Internet Protocol Version 4 (TCP/IPv4) Properties dialog box appears. Under the tab General, select Obtain an IP address automatically and Obtain DNS server address automatically.

## 3.2 Available Accessories

| Table 2: | The following | accessories are | available for | purchase: |
|----------|---------------|-----------------|---------------|-----------|
|----------|---------------|-----------------|---------------|-----------|

| ltem                                                                  | Description                                                                             |  |  |  |  |
|-----------------------------------------------------------------------|-----------------------------------------------------------------------------------------|--|--|--|--|
| Power Supply / Cable                                                  |                                                                                         |  |  |  |  |
| ACC-CA30                                                              | 2-pin Micro-Fit 3.0 (M) to stripped wire with 2.5 A fused, 1-metre long cable           |  |  |  |  |
| ACC-PS20 2-pin Molex 1.2A power adapter with Euro plug 2-pin - Europe |                                                                                         |  |  |  |  |
| ACC-PS21                                                              | 2-pin Molex 1.2A power adapter with NEMA 2-pin plug - America                           |  |  |  |  |
| ACC-PS22                                                              | 2-pin Molex 1.2A power adapter with AS3112 3-pin plug – Australia / NZ                  |  |  |  |  |
| ACC-PS23                                                              | 2-pin Molex 1.2A power adapter with BS1363 3-pin plug - UK                              |  |  |  |  |
| Wi-Fi Antenna                                                         |                                                                                         |  |  |  |  |
| ACC-A21 5-band 2.4 / 5.8GHz dipole antenna, hinged RP-SMA (M)         |                                                                                         |  |  |  |  |
| Cellular / GPS Antenna                                                |                                                                                         |  |  |  |  |
| ACC-A11 or ACC-A17A                                                   | 5-band 850 / 900 / 1800 / 1900 / 2100MHz magnetic mount antenna, 3-meter cable, SMA (M) |  |  |  |  |
| ACC-A03                                                               | GPS 1575.42MHz Magnetic mount antenna, 3-meter cable, SMA (M)                           |  |  |  |  |
| ACC-A22                                                               | Ultra-wide-band 698-960 / 1575.42 / 1710-2700MHz L-shaped antenna, hinged, SMA (M)      |  |  |  |  |
| Miscellaneous                                                         |                                                                                         |  |  |  |  |
| ACC-DIN                                                               | Metal DIN Rail clip                                                                     |  |  |  |  |
| ACC-CA29                                                              | RJ45(M) to RJ45(M)-cable length=1000mm                                                  |  |  |  |  |

3.2.1 For a full list of Maestro Wireless accessories, refer to: <u>http://www.maestro-</u> wireless.com/accessories/

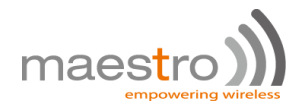

## 4.0 Maestro Router Overview

#### **4.1 LAN Panel Details**

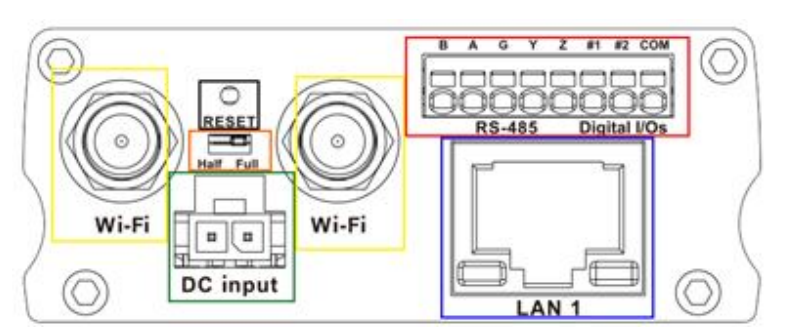

Figure 2: Maestro Router LAN Panel

- Yellow Wi-Fi Connector: RP-SMA antenna connector
- **Orange Reset Button:** When pushed for 3 seconds the device will reset to default settings.
- **Green DC Power Supply:** 2-pin Micro-fit 3.0 connector. Black (left) negative red (right) positive.
- Blue Ethernet port (LAN): Ethernet cable connects to LAN
- Red RS-485 & Digital input/output ports (see figure 3 next page):

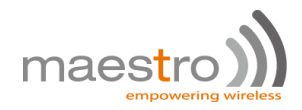

Figure 3: Maestro Router LAN Panel I/O connector

| В | Α | G   | Y          | z | #1         | #2   | COM |
|---|---|-----|------------|---|------------|------|-----|
| h |   |     |            |   |            |      |     |
| O | 0 | 0   | $\bigcirc$ |   | $\bigcirc$ | 0    | O   |
|   | R | S-4 | 85         |   | Dig        | ital | /Os |

- **Red** Top slots are release pins for bottom ports.
- Blue RS-485
  - Full-duplex:
    - **B**: Rx –
    - A: Rx +
    - G: Common Ground
    - Y: Tx +
    - Z: Tx –
  - Half-duplex
    - A&Y: DATA +
    - **B&Z:** DATA –
    - G: Common Ground
- Green DIO Ports configurable as input or output, 20 AWG (recommended).
  - o Input detection: 5V, max. 48V
  - o Output: Open collector, max. current 200mA
- Yellow Ground for both DIOs

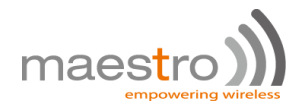

#### **4.2WAN Panel Details**

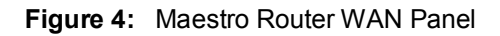

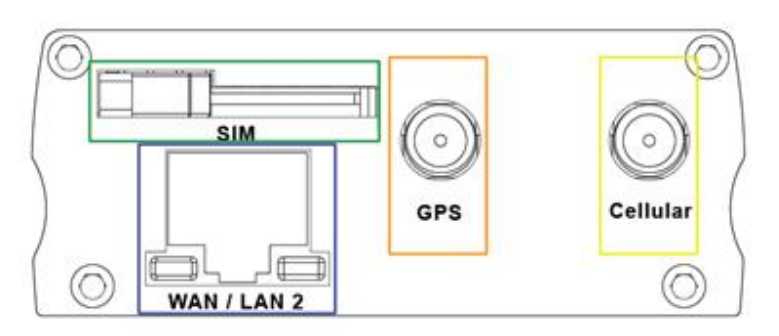

- Blue Ethernet port: Can switch from WAN to LAN
  - **Supports PoE (Power over Ethernet):** PoE wired Ethernet LANs allow the electrical current necessary for the operation to be carried by the data cable rather than carried by **power cords** thus removing the needs for an external power supply.
- Green Mini SIM slot (2FF)
- Orange GPS / Diversity SMA Antenna Connector: Female (GPS only on LTE version)
- Yellow Cellular SMA Antenna Connector: Female

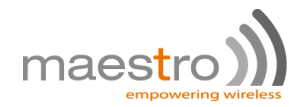

## **4.3 Front Panel Details**

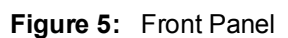

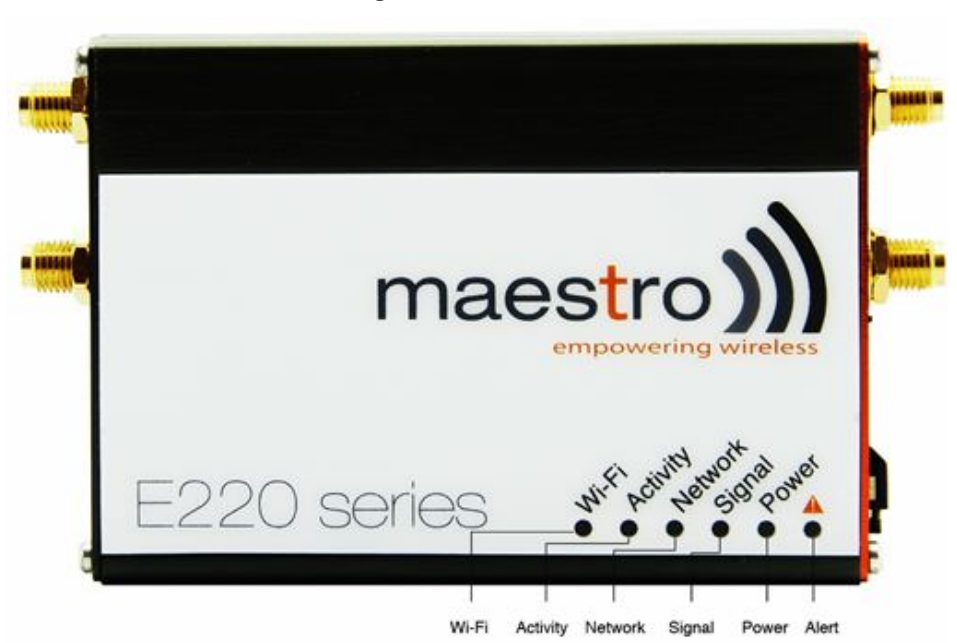

4.3.1 The top panel of Maestro's E220 Series features 6 LEDs on the front to indicate critical system information.

| Name Color and State |                | Description                                                        |  |  |  |  |
|----------------------|----------------|--------------------------------------------------------------------|--|--|--|--|
|                      | OFF            | Wi-Fi network is inactive                                          |  |  |  |  |
| WI-FI                | Blue Flashing  | Vi-Fi network connection traffic                                   |  |  |  |  |
|                      | Blue ON        | vi-Fi network is up and activate                                   |  |  |  |  |
| Activity             | OFF            | Cellular data service is not connected                             |  |  |  |  |
| Activity             | Amber ON       | Cellular data service is connected                                 |  |  |  |  |
|                      | OFF            | Device is not registered on a cellular network                     |  |  |  |  |
| Network              | Amber Flashing | Registered on roaming cellular network                             |  |  |  |  |
|                      | Amber ON       | Registered on home cellular network                                |  |  |  |  |
|                      | OFF            | No signal (CSQ=0 to 5, 97, 98, 99)                                 |  |  |  |  |
| Signal               | Amber ON       | Strong signal (CSQ > 12)                                           |  |  |  |  |
|                      | Amber Flashing | Weak signal (CSQ > 6 to 12)                                        |  |  |  |  |
| Dowor                | OFF            | Power off                                                          |  |  |  |  |
| Power                | Green ON       | Power on                                                           |  |  |  |  |
|                      | OFF            | No alert, device is running smoothly                               |  |  |  |  |
| Alert 🛕              | Red Flashing   | Software fault (crash, issues)                                     |  |  |  |  |
| ,                    | Red ON         | Hardware fault (high temperature, problem with module or SIM card) |  |  |  |  |

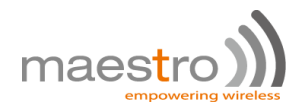

## 5.0 Connecting Maestro Router

5.1.1 Insert the SIM card in the router as shown below.

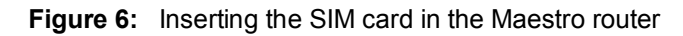

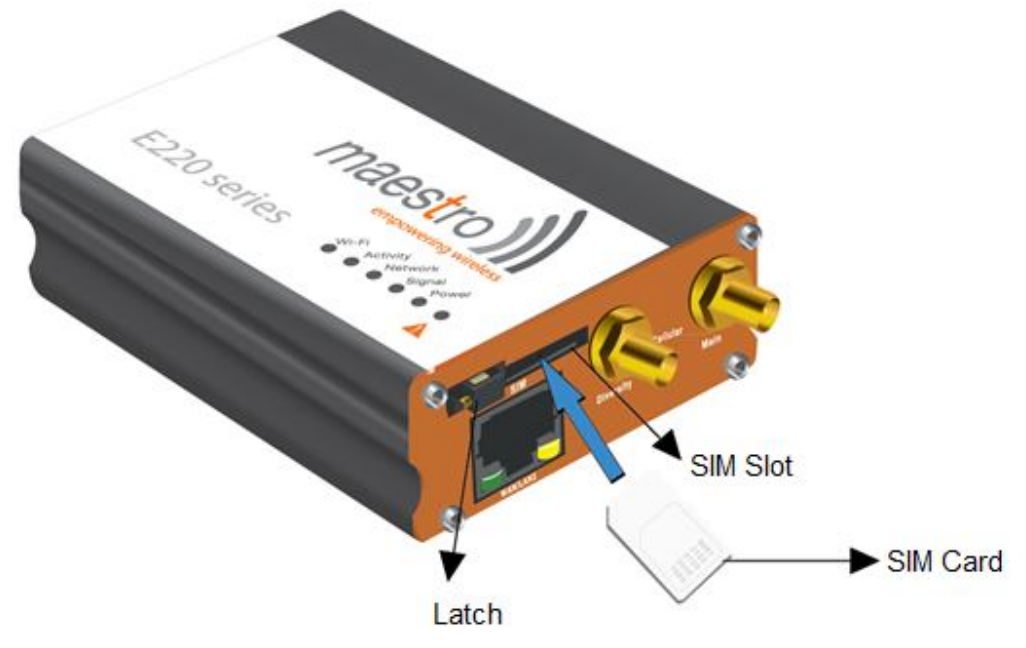

5.1.2 Connect the antenna to the main connector of the E220.

**IMPORTANT:** Verify the antenna is tightly secured.

5.1.3 Connect the Diversity antenna to the Diversity connector.

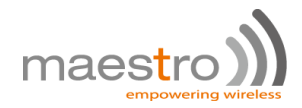

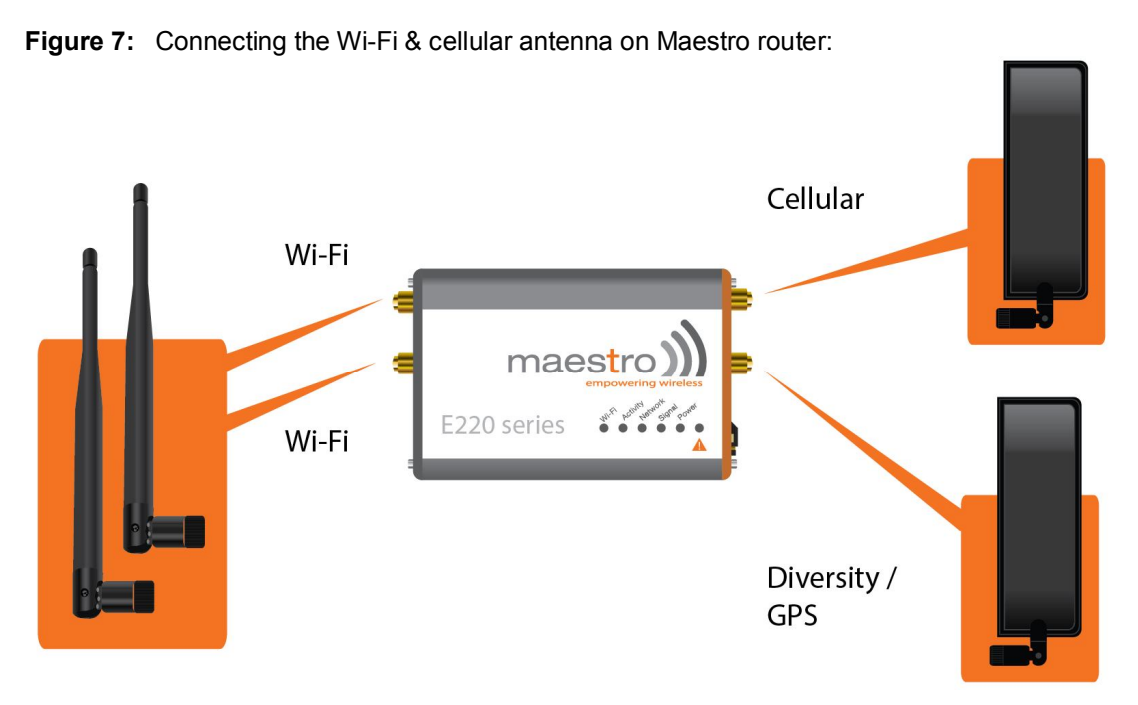

- 5.1.4 If the Maestro Router package includes dual antenna'; connect the Diversity Antenna to the Diversity Connector.
  - **NOTE:** Dual antenna provides RF diversification, which allows for improved signal strength and thus better performance for both Wi-Fi and cellular,

Certain circumstances and environments may require the use of specific type of antenna or one mounted in a different location. In such case, Maestro has many antenna options to choose from, please contact Maestro Support at <a href="support@maestro-wireless.com">support@maestro-wireless.com</a>.

| Main          | Model        | Auxiliary               | Comment                                                                                                    |
|---------------|--------------|-------------------------|----------------------------------------------------------------------------------------------------|
|               | E225 Lite    | N/A                     |                                                                                                    |
| Collular only | E224 Lite    | Cellular only           | Please ensure that the antenna used is suitable for the cellular frequencies in use, for both main and auxiliary connectors |
| Cellular only | E225         | GPS only                |                                                                                                    |
|               | E224<br>E228 | 2-mode GPS and cellular | Please ensure that the antenna used is suitable for the cellular frequencies in use, for both main and auxiliary connectors |

| Table 4: | E220 series models and auxiliary | / antennas: |
|----------|----------------------------------|-------------|

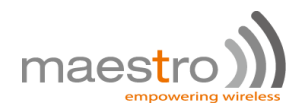

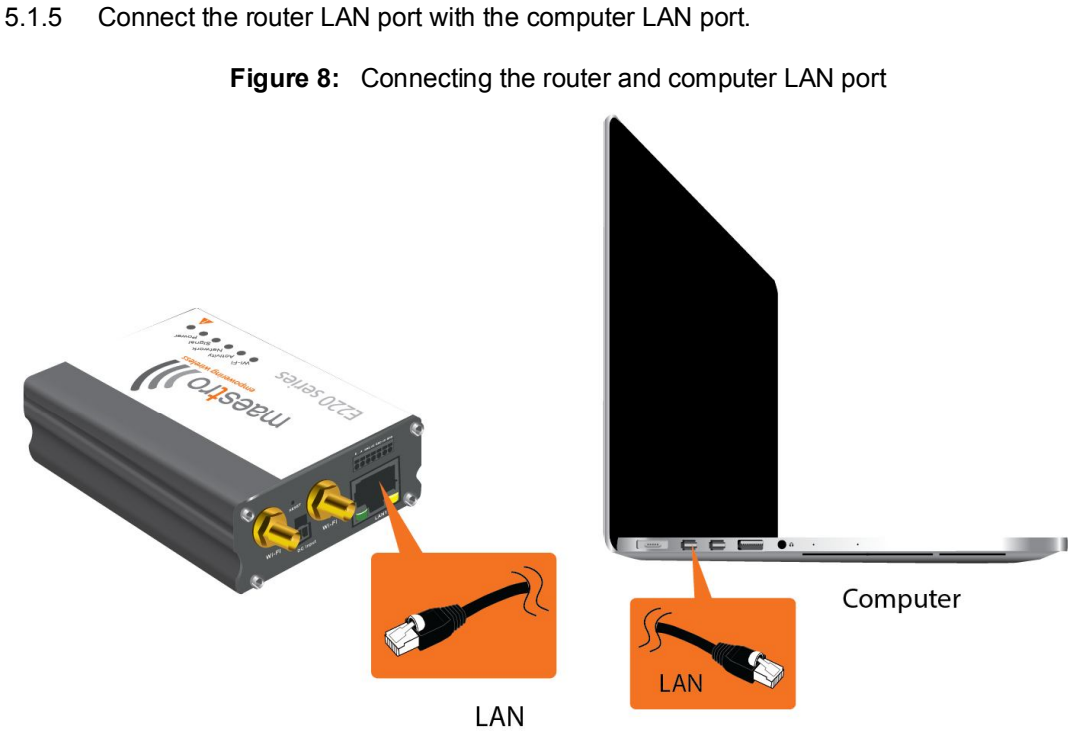

- 5.1.6 Connect the AC power to the DC in connector, then connect the Micro-Fit connector to the power input, located on the LAN-side panel of the Maestro Router.
  - Plug the AC cord into a standard AC receptacle as shown below.
  - The power LED will light when power is applied.

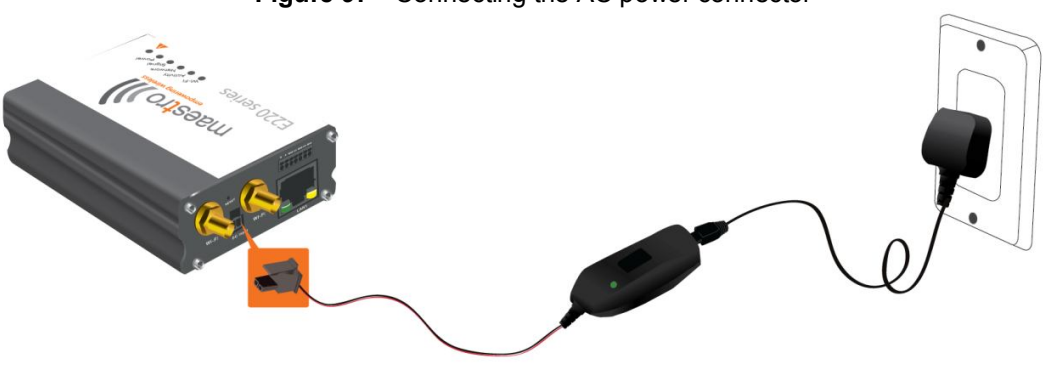

Figure 9: Connecting the AC power connector

- 5.1.7 An alternate option is to power the Maestro Router over Ethernet port as the WAN port supports PoE (Power over Ethernet).
  - **NOTE:** Please refer to the section Power over Ethernet on Appendix 1 for connections example.

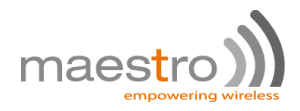

## 6.0 Software Configuration

- 6.1.1 On the computer, open a Web browser and then enter the Maestro routers LAN IP address. A login dialog window displays.
  - **NOTE:** Username and Password are case sensitive.

| Author      | rization Required             |  |
|-------------|-------------------------------|--|
| Please ente | r your username and password. |  |
|             | Usemame                       |  |
|             | Password                      |  |

Figure 10: Login Dialog Box

Table 5: Web Admin Page

| Parameters       | Details     |
|------------------|-------------|
| IP Address (LAN) | 192.168.1.1 |
| Username         | admin       |
| Password         | admin       |

Table 6: Wi-Fi enabled, with WPA/WPA2 TKIP key

| Parameter | Details    |
|-----------|------------|
| SSID      | Maestro    |
| WPA Key   | W1rele\$\$ |

- 6.1.2 Click **Next** on the Quick Start Network Configuration Page (<u>figure 11</u>).
  - 6.1.2.1 Configure the network parameters for LAN, WAN, Cellular and Wi-Fi.
  - 6.1.2.2 Alternately, go to Management Settings, import and load predefined settings file.
  - 6.1.2.3 Click Save & Apply to set the configuration.

**NOTE:** Default WAN, LAN and cellular connection settings:

- 6.1.2.4 WAN connection Automatic (DHCP Automatic IP address lookup).
- 6.1.2.5 Active DHCP with starting IP address: 192.168.1.100 with poll off 100 clients.
- 6.1.2.6 WAN as automatic IP, with Cellular backup.

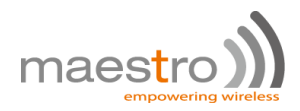

#### 6.1.2.7 Cellular default APN is "internet"

| Figure 11: | Quick Start Network | Configuration I | Page |
|------------|---------------------|-----------------|------|
|------------|---------------------|-----------------|------|

| Maestro    | Quick Setup  | Status    | System | Network   | Services | Logout |
|------------|--------------|-----------|--------|-----------|----------|--------|
| Network    | Setup        |           |        |           |          |        |
| Local Netw | ork          |           |        |           |          |        |
|            | IPv4-Address | 192.168.1 | .1     |           |          |        |
|            | IPv4-Netmask | 255.255.2 | 55.0   |           |          |        |
|            | IPv4-Gateway |           |        |           |          |        |
| WAN        |              |           |        |           |          |        |
|            | Protocol     | automatic |        |           |          |        |
| Cellular   |              |           |        |           |          |        |
|            | APN          | msedclgp  | rs.com |           |          |        |
|            | PIN          |           |        |           |          |        |
|            | Username     |           |        |           |          |        |
|            | Password     |           |        |           |          |        |
| WiFi       |              |           |        |           |          |        |
|            | Enable       | V         |        |           |          |        |
|            | SSID         | admin     |        |           |          |        |
|            | Password     | •••••     |        |           | 35       |        |
|            |              |           |        |           |          |        |
|            |              |           |        | Save & An | olv Save | Reset  |

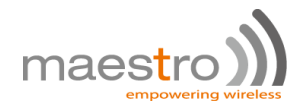

| Screen Element | Description                                                                                                    |  |  |  |  |
|----------------|----------------------------------------------------------------------------------------------------|--|--|--|--|
| Local Network  |                                                                                                    |  |  |  |  |
| IPv4-Address   | Enter the IPv4 Address of LAN interface.<br>The default IPv4 Address is 192.168.1.1                                                                                                    |  |  |  |  |
| IPv4-Netmask   | Enter the IPv4 Subnet Mask of LAN interface.<br>The default Netmask is 255.255.255.0                                                                                                    |  |  |  |  |
| IPv4-Gateway   | Enter the Gateway IPv4 of the Gateway.                                                                                                    |  |  |  |  |
| WAN            |                                                                                                    |  |  |  |  |
| Protocol       | <ul> <li>Select the WAN protocol from the available options:</li> <li>Manual</li> <li>Automatic</li> <li>PPPoE</li> <li>The default WAN protocol is selected as Automatic.</li> </ul>                                                              |  |  |  |  |
| Cellular       |                                                                                                    |  |  |  |  |
| APN            | Enter the APN provided by the cellular network operator.<br>Access Point Name (APN) is the name (Web address) of an access point for<br>LTE data connection. Generally, wireless cellular network operator provides<br>the APN to their end users. |  |  |  |  |
| PIN            | Enter the PIN of the SIM card.<br>SIM card Personal Identification Number (PIN) is used to lock the card,<br>preventing unauthorized phone calls or access to cellular data.                                                                       |  |  |  |  |
| Username       | Enter the login name.                                                                                                    |  |  |  |  |
| Password       | Enter the password.                                                                                                    |  |  |  |  |
| Wi-Fi          |                                                                                                    |  |  |  |  |
| Enable         | By default, Wi-Fi interface is enabled every time the Maestro Router reboots.<br>Click and disable the Wi-Fi interface if you do not want to use them.                                                                                             |  |  |  |  |
| SSID           | Service Set Identifier (SSID) is a sequence of characters, which uniquely names a wireless local area network (WLAN). The default SSID is <b>Maestro</b> .                                                                                         |  |  |  |  |
| Password       | The default password is <b>W1rele\$\$</b> .                                                                                                    |  |  |  |  |

| Table 7: Qu | ick Start | Network | Configuration | Page |
|-------------|-----------|---------|---------------|------|
|-------------|-----------|---------|---------------|------|

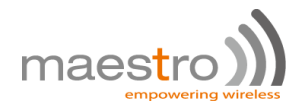

## 7.0 Conformity

#### 7.1 Federal Communications Commission (FCC) Compliance Statement

- 7.1.1 This device complies with part 15 of the FCC Rules. Operation is subject to the following two conditions:
  - This device may not cause harmful interference.
  - This device must accept any interference received, including interference that may cause undesired operation.
- 7.1.2 This device has been tested and found to comply with the limits for a Class B digital pursuant to Part 15 of the FCC Rules. These limits are designed to provide reasonable protection against harmful interference in a residential installation. This equipment generates, uses and can radiate radio frequency energy.
  - 7.1.2.1 It not installed and used in accordance with the instructions, may cause harmful interference to radio communications. here is no guarantee that interference will not occur in a particular installation.
  - 7.1.2.2 If this equipment does cause harmful interference to radio or television reception, which can be determined by turning the equipment off and on, the user is encouraged to try to correct the interference by one or more of the following measures:
    - Reorient or relocate the receiving antenna.
    - Increase the separation between the equipment and receiver.
    - Connect the equipment into an outlet on a circuit different from that to which the receiver is connected.
    - Consult the dealer or an experienced radio/TV technician for help.

#### 7.1.3 FCC Caution:

7.1.3.1 Changes or modifications not expressly approved by the party responsible for compliance could void the user's authority to operate the equipment.

#### 7.2 FCC RF Exposure statement

This device complies with FCC radiation exposure limits set forth for an uncontrolled environment. In order to avoid the possibility of exceeding the FCC radio frequency exposure limits, human proximity to the antenna shall not be less than 20cm (8 inches) during normal operation.

#### 7.3 ISED Notice

This device complies with Innovation, Science and Economic Development Canada licenseexempt RSS standard(s). Operation is subject to the following two conditions:

(1) this device may not cause interference, and

(2) this device must accept any interference, including interference that may cause undesired operation of the device.

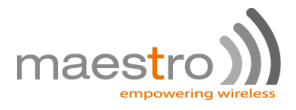

Le présent appareil est conforme aux CNR Innovation, Sciences et Développement économique Canada applicables aux appareils radio exempts de licence. L'exploitation est autorisée aux deux conditions suivantes :

(1) l'appareil ne doit pas produire de brouillage, et

(2) l'utilisateur de l'appareil doit accepter tout brouillage radioélectrique subi, même si le brouillage est susceptible d'en

This Class B digital apparatus complies with Canadian ICES-003. Cet appareil numérique de la classe B est conforme à la norme NMB-003 du Canada.

IC: 20055-E228F7, 20055-E224LITEF2, 20055-E224LITEF4, 20055-E225LITEF3, 20055-E225F3, 20055-E228F2, 20055-E228F5

#### 7.4 ISED RF Exposure Information

This device complies with ISED radiation exposure limits set forth for an uncontrolled environment. In order to avoid the possibility of exceeding the ISED radio frequency exposure limits, human proximity to the antenna shall not be less than 20cm (8 inches) during normal operation.

Cet appareil est conforme aux limites d'exposition aux rayonnements de la ISED CNR-102 définies pour un environnement non contrôlé. Afin d'éviter la possibilité de dépasser les limites d'exposition aux fréquences radio de la ISED CNR-102, la proximité humaine à l'antenne ne doit pas être inférieure à 20 cm (8 pouces) pendant le fonctionnement normal.

## 8.0 Appendix:

## 8.1 Pin Power Cable Schematic

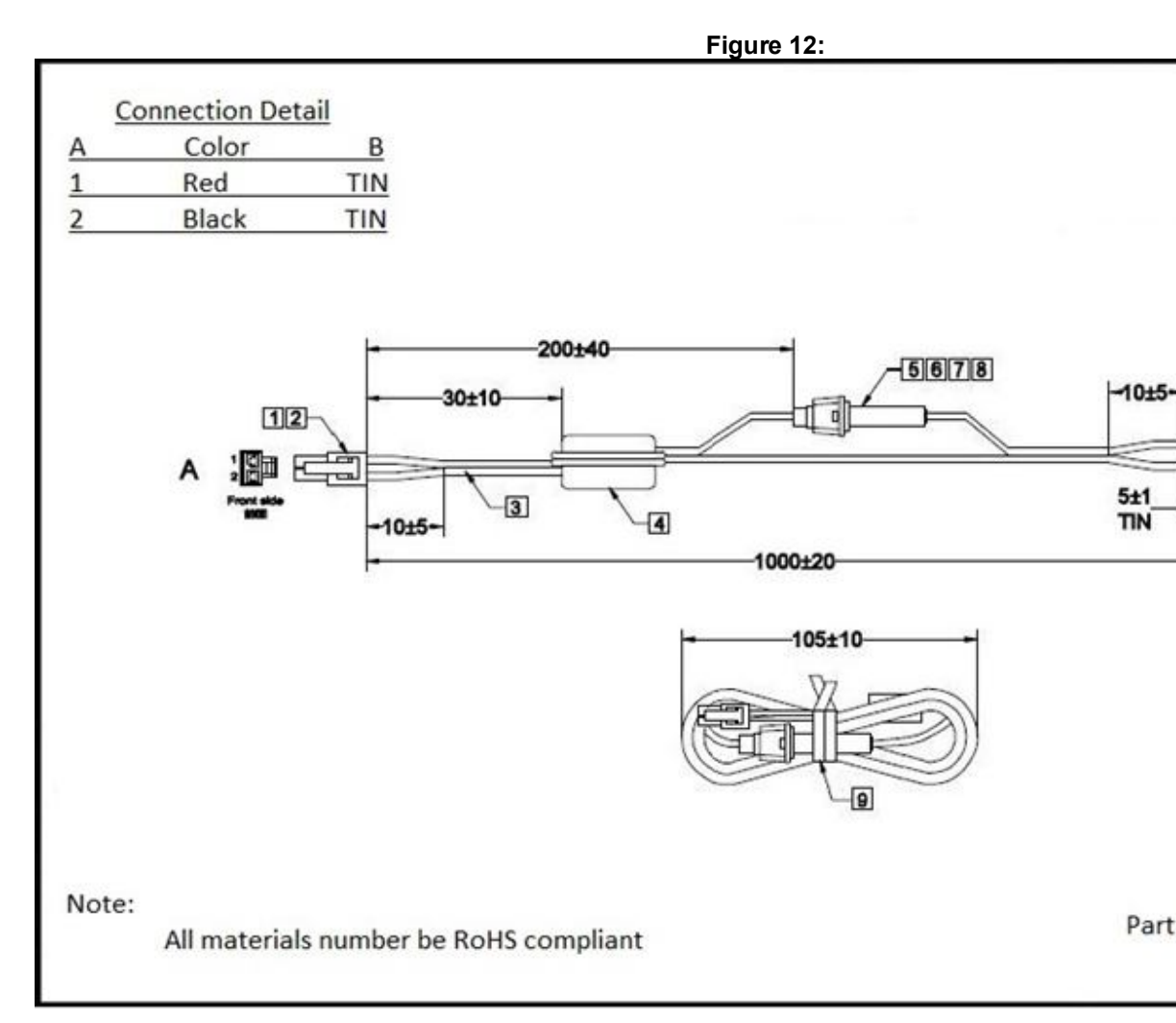

## 8.2 Power over Ethernet

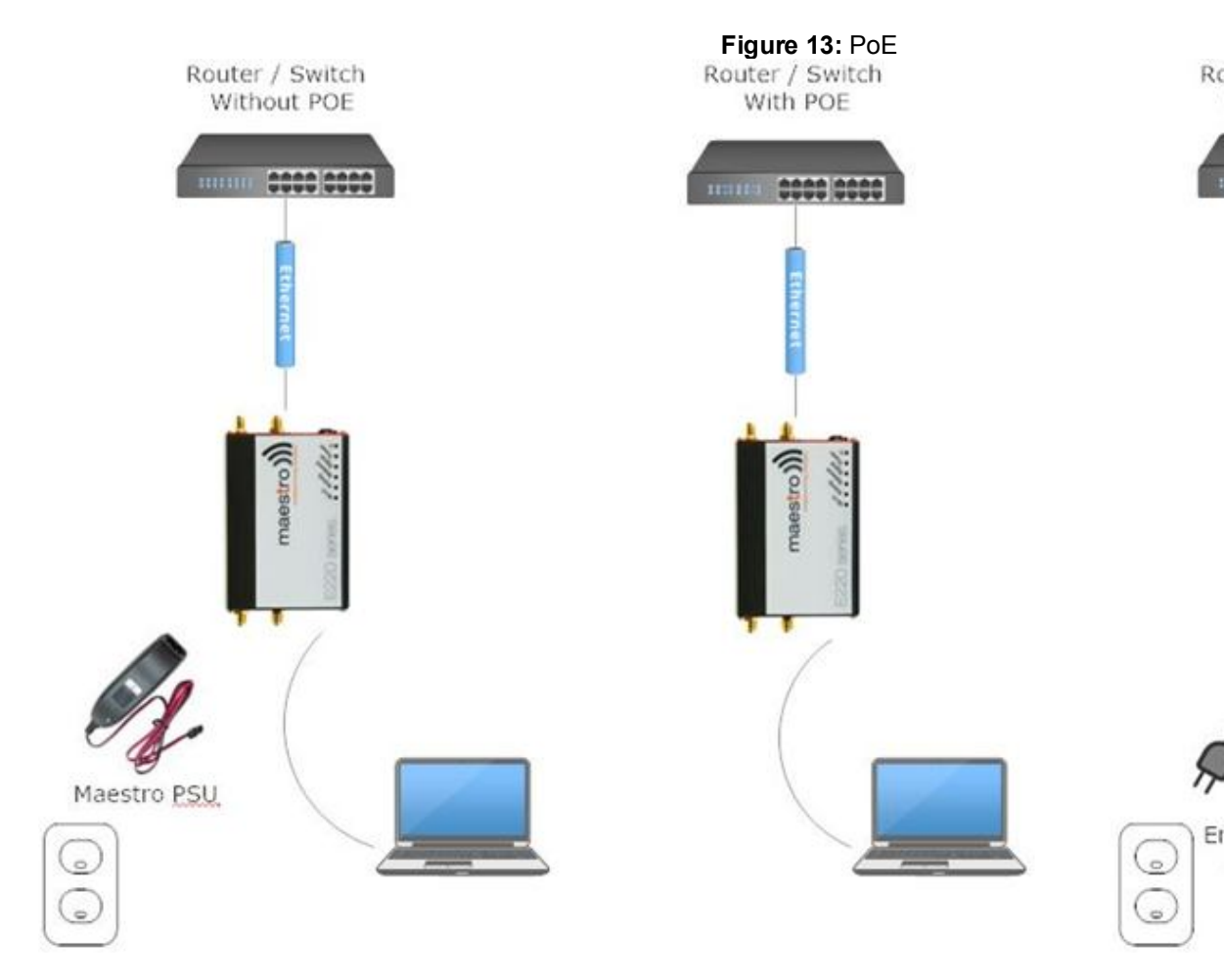

## 8.3 RS485 wiring diagram

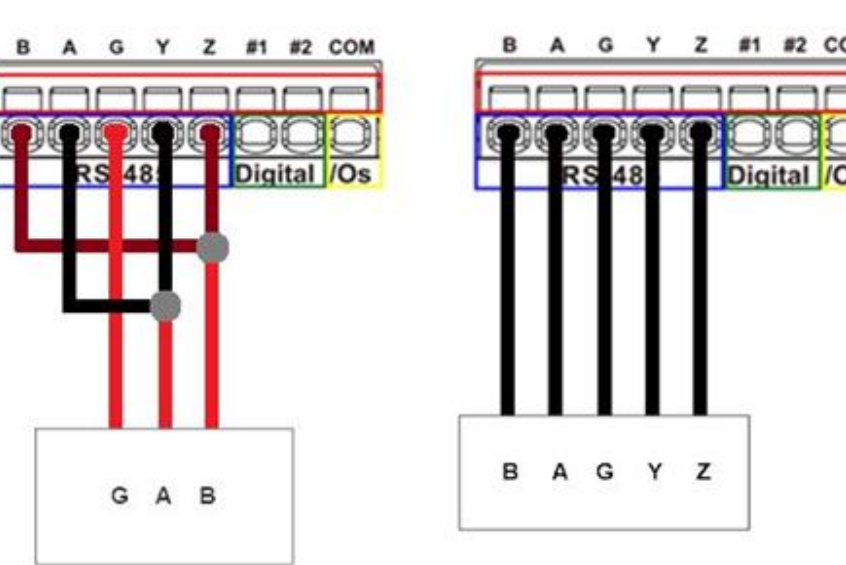

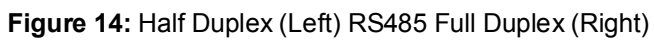

#### 8.4 Certified antenna

Dipole Wi-Fi antenna:

- 5 dBi high performance antenna
- RP-SMA(M) hinged antenna
- RoHS compliant
- Peak gain: 3.8 dBi @2.4 GHz ~ 2.5 GHz

WWAN antenna:

- Dipole 4G swivel blade antenna
- Performance across the LTE frequency bands
- 698-960 / 1710-2170 / 2500-2700 MHz
- Up to 2 dBi gain
- SMA connector
- RoHS compliant product

#### 8.5 Selection of antenna

Selection of Wi-Fi antenna:

• Dipole, Peak Gain < 3.8 dBi @ 2.4 GHz ~ 2.5 GHz

Selection of antenna type:

 Using the same dipole antenna type as certified module & Modem for FCC as above or external an cm.

# **X-ON Electronics**

Largest Supplier of Electrical and Electronic Components

Click to view similar products for RF Modules category:

Click to view products by Maestro Wireless Solutions manufacturer:

Other Similar products are found below :

 HMC-C009
 HMC-C011
 nRF24L01P-MODULE-PCB
 HMC-C021
 HMC-C024
 XB9XT-DPRS-721
 XBP9B-DMUTB022
 nRF24L01P 

 MODULE-SMA
 CMD-KEY2-418-CRE
 XM-C92-2P-UA
 XB9XT-DPUS-721
 V640-A90
 HMC-C583
 MAAM-008818-TR3000
 MTSMC 

 H5-U
 SIMSA868-PRO
 SIMSA915C-PRO
 SIMSA868C-PRO
 SIMSA433C-PRO
 SIMSA915-PRO
 XBP9B-DMUT-042
 HMC-C582
 HMC 

 C022
 XBP9B-DPST-041
 XBP9B-DMWT-042
 SM-MN-00-HF-RC
 HMC-C031
 MT-02
 M1002GB
 702-W
 SIMSA868C-N-PRO

 SIMSA433C-N-PRO
 SIMSA915C-N-PRO
 ADP-R202-00B
 PEPPER WIRELESS C1 USB
 S2-1050J-Z0K4J
 S2-10732-Z1T61
 S2-107XB 

 Z2356-Z2352
 S2-10672-Z1L85
 S2-10686-Z1L1D
 S2-10688-Z1L1T
 S2-106BA-Z1P20
 S2-1060C-Z1F0A
 S2-106R4-Z1Q6F-Z1Q6Q
 S2 

 106R4-Z1Q6J-Z1Q6Q
 S2-106RB-Z1Q6V-Z1Q6Q
 S2-107DR-Z1Y5B
 SU60-2230C-PU
 RC-TFSK3-868